# Add Email Address in eCHRIS

- 1. Sign in to eCHRIS: hcmprod.phoenix.gov
- 2. Enter your User ID and Password.
  - If you do not know your User ID, contact the HR Connection Center at 602-495-5700.
  - If you do not know your Password, contact the HelpDesk at 602-534-4357.
  - If you have a Password Hint established, use the *Forgot your password* link on the login page to reset your password.
  - To establish a Password Hint, <u>click here for directions</u>.

| City of Phoenix<br>Human Resource Information System<br>User ID                                                     |  |
|----------------------------------------------------------------------------------------------------|--|
| Password<br>Forget your password?                                                                                   |  |
| Sign in<br>Enable Accessibility Mode.<br>For petitiver dissistance, contact the City of Phoenix Help Desk at (602)5 |  |
|                                                                                                    |  |

#### 3. Click **Personal Details** tile.

| Oity of Phoenix |                                | <del>√</del> Retir  | ee Self Service                                                                                                    |                                                                                                    | â | Q | 0 |
|-----------------|--------------------------------|---------------------|----------------------------------------------------------------------------------------------------|----------------------------------------------------------------------------------------------------|---|---|---|
|                 | Announcements<br>No Current Ai | inouncements        | Personal Details                                                                                                    | Payroll                                                                                                    |   |   |   |
|                 | Benefits                       | Password & Settings | Pension Payment Schedule<br>Jam<br>Fet<br>M<br>M<br>J<br>J<br>J<br>J<br>A<br>C<br>O<br>C<br>Nov<br>Nov<br>Nov<br>J<br>Jam                                              | arry 1, 2018 *<br>ruary 1, 2018<br>arch 1, 2018<br>arch 1, 2018<br>arch 1, 2018<br>are 1, 2018<br>are 29, 2018<br>agust 1, 2018<br>gust 31, 2018<br>tober 1, 2018<br>ember 30, 2018<br>amber 30, 2018<br>arry 1, 2019 * |   |   |   |
|                 |                                |                     | <ul> <li>Transaction processing schedu<br/>institution and will vary. For dire<br/>your financial institution for their<br/>received on a non-business day.</li> </ul> | les are determined by each financial<br>cet deposit transactions, please check with<br>r processing schedule for transactions                                                                                           |   |   | c |

#### 4. Click on Contact Details.

| Retiree Self Service   | Personal Details    | A < ≡ Ø |
|------------------------|---------------------|---------|
| ❷                      |                     |         |
| Addresses              | Addresses           |         |
| Contact Details        | Home Address        |         |
| C Emergency Contacts   | USA Current         | >       |
| Additional Information |                     |         |
|                        |                     |         |
|                        | Mailing             |         |
|                        | Add Mailing Address |         |
|                        |                     |         |
|                        |                     |         |
|                        |                     |         |
|                        |                     |         |
|                        |                     |         |
|                        |                     |         |
|                        |                     |         |
|                        |                     |         |
|                        |                     |         |
|                        |                     |         |

### 5. Click on Add Email.

| Ketiree Self Service   |                 | Personal Details |       |           |   | A ⊆ Ø |
|------------------------|-----------------|------------------|-------|-----------|---|-------|
|                        |                 |                  |       |           |   |       |
| Addresses              | Contact Details |                  |       |           |   |       |
| Contact Details        | Phone           |                  |       |           |   |       |
| Emergency Contacts     | +               |                  |       |           |   |       |
| Additional Information | Number          | Extension        | Туре  | Preferred |   |       |
| Additional mormation   |                 |                  | Home  | ~         | > |       |
|                        |                 |                  | Other |           | > |       |
|                        |                 |                  |       |           |   |       |
|                        | Email           |                  |       |           |   |       |
|                        | No data exists. |                  |       |           |   |       |
|                        | Add Email       |                  |       |           |   |       |
|                        |                 |                  |       |           |   |       |
|                        |                 |                  |       |           |   |       |
|                        |                 |                  |       |           |   |       |
|                        |                 |                  |       |           |   |       |
|                        |                 |                  |       |           |   |       |
|                        |                 |                  |       |           |   |       |
|                        |                 |                  |       |           |   |       |

## 6. Select an Email Type.

| Ketiree Self Service           | Personal Details          | A ⊂ ≡ Ø |
|--------------------------------|---------------------------|---------|
| <b>∞</b>                       |                           |         |
| Addresses                      | Contact Details           |         |
| Contact Details                | Phone                     |         |
| C Emergency Contacts           | T Number Marrad           |         |
| Section Additional Information | Cancel Email Address Save |         |
|                                | *Email Type               |         |
|                                | Preferred                 |         |
|                                | Email Address             |         |
|                                | No data exi               |         |
|                                | Add Em                    |         |
|                                |                           |         |
|                                |                           |         |
|                                |                           |         |
|                                |                           |         |
|                                |                           |         |
|                                |                           |         |
|                                |                           |         |

## 7. Enter your Email Address.

| < Retiree Self Service | Personal Details           | ♠ <<>> ■ |
|------------------------|----------------------------|----------|
| <u>ی</u>               |                            |          |
| Addresses              | Contact Details            |          |
| Contact Details        |                            |          |
| C Emergency Contacts   | Number Empil Address       |          |
| Additional Information | Cancel Entail Address Save |          |
|                        | *Email Type Personal •     |          |
|                        | Preferred M                | +        |
|                        | Email                      |          |
|                        | No data exi                |          |
|                        | Addem                      |          |
|                        |                            |          |
|                        |                            |          |
|                        |                            |          |
|                        |                            |          |
|                        |                            |          |
|                        |                            |          |
|                        |                            |          |

### 8. Click Save.

| < Retiree Self Service | Personal Details                                                                                                    | ♠ <<> ≡ ∅ |
|------------------------|----------------------------------------------------------------------------------------------------|-----------|
| <b>∞</b>               |                                                                                                    |           |
| Addresses              | Contact Details Phone                                                                                                    |           |
| C Emergency Contacts   | Number       Cancel       Email Address       Save         "Email Type       Personal •       >         Preferred        >         Email       Address       email123@gmail.com       >         Add Email       Add Email       >       > |           |
|                        |                                                                                                    |           |

# **Establish Password Hint**

1. Click Password & Settings tile.

| O City of Phoenix |                                   |                     | Self Service                                                                                                    |                                                                                                    | â | ् ≡ | 0 |
|-------------------|-----------------------------------|---------------------|----------------------------------------------------------------------------------------------------|----------------------------------------------------------------------------------------------------|---|-----|---|
|                   | Announcements<br>No Current Annou | ncements            | Personal Details                                                                                                    | Payroll                                                                                                    |   |     |   |
|                   | Benefits                          | Password & Settings | Pension Payment Schedule<br>January<br>Februa<br>March<br>March<br>March<br>March<br>March<br>March<br>January<br>June<br>June<br>June<br>June<br>June<br>June<br>June<br>June | 21, 2018 *<br>ry 1, 2018<br>11, 2018<br>12, 2018<br>1, 2018<br>1, 2018<br>1, 2018<br>29, 2018<br>r1, 2018<br>r1, 2018<br>r1, 2018<br>r1, 2018<br>r3, 2018<br>r3, 2018<br>r3, 2018<br>r3, 2018<br>r3, 2018<br>r3, 2018<br>r3, 2018<br>r3, 2018<br>r3, 2018<br>r4, 2018<br>r4, 2018<br>r5, 2018<br>r5, 2 |   |     |   |
|                   |                                   |                     |                                                                                                    |                                                                                                    | _ | _   | С |

2. Select a Security Question.

| Retiree Self Service | Settings                 | â | Q | ٢ |
|----------------------|--------------------------|---|---|---|
| Setup Password Hint  | Password Hint and Answer |   |   |   |
| Change My Password   | <text></text>            |   |   |   |
|                      |                          |   |   |   |

3. Enter a Response and click Save.

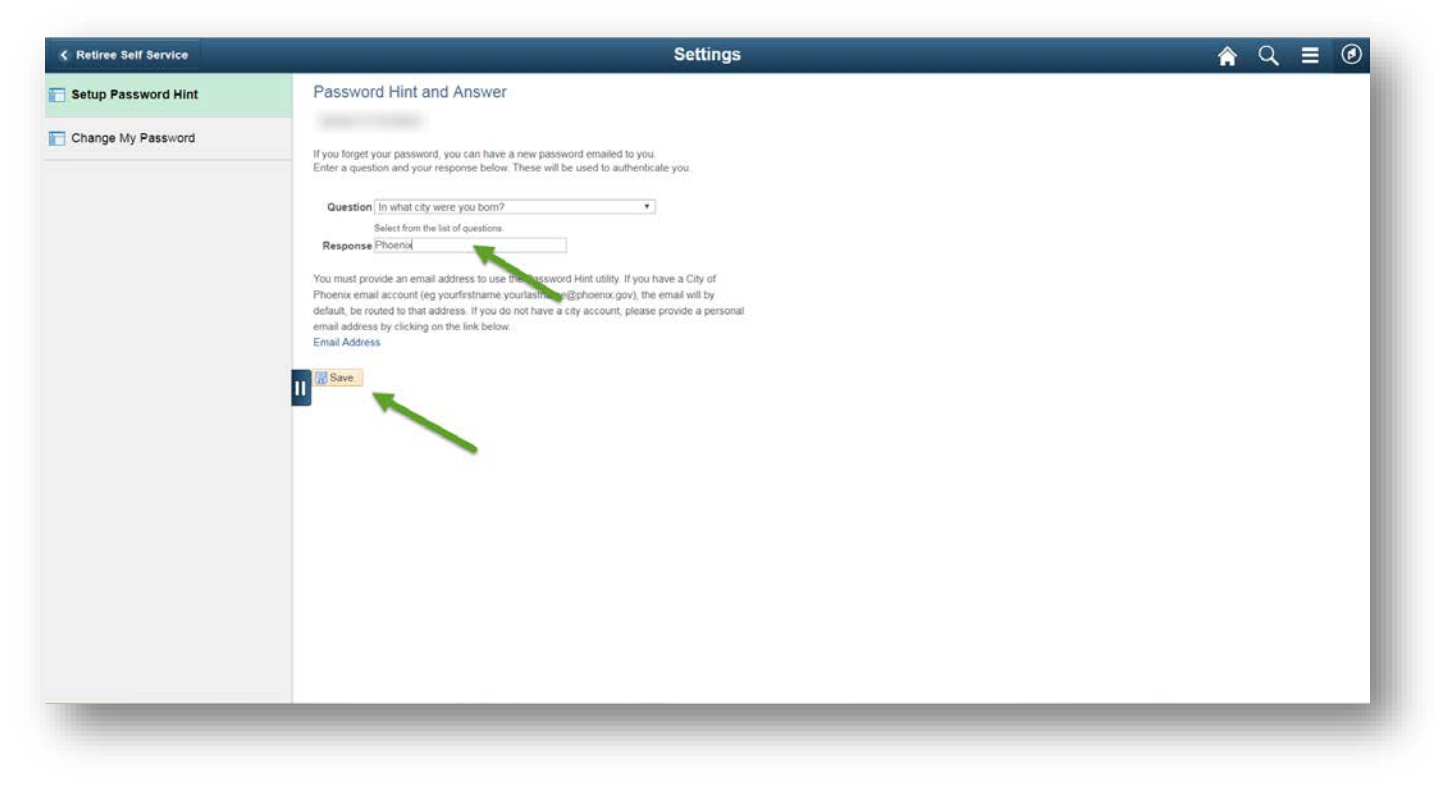